## 積立式定期預入

1. 画面上段の「サービスメニュー」の 定期預金 にマウスのカーソルをあわせると、「定期預金メ ニュー」が表示されますので、「→ 積立式定期預入」をクリックしてください。

| にんげん大好き――トマト銀行                                      |                                          |                                        |        |                            |                                    |
|-----------------------------------------------------|------------------------------------------|----------------------------------------|--------|----------------------------|------------------------------------|
| トップページ 照会                                           | 振込·振替                                    | 定期預金                                   | 決済サービス | 手続                         | → <u>操作マニュアル</u><br>サービス <b>一覧</b> |
| トップページ                                              | 定期預金<br>■ <u>定期預入</u><br>■ <u>満期解約予約</u> | <ul> <li>定期照会</li> <li>中途解約</li> </ul> |        | <br><u>λ</u>               | KBA11BN000B                        |
| 2013年06月06日 木曜日<br>トマト 知ウ 様<br>いつもトマト銀行をご利用いただきましてあ | 積立式定期預金<br>■ 積立式定期預入                     | 5                                      |        | 済みバターンから振込<br>尻込バターンの登録はあり | ません。                               |

- 2. 『取引内容の入力』画面が表示されます。
  - 手順①:支払口座としてご指定できる口座が2口座以上ある場合、選択 ボタンをクリックして 支払口座を選択してください。
  - 手順②:預入金額を入力してください。
  - 手順③: 預入内容を確認 ボタンをクリックしてください。

| <ul> <li>入力 確認 :</li> <li>取引内容の入力</li> <li>積立式定期預入情報</li> </ul> | 完了<br>た入力し、[預入内容を確認                   | ]ボタンを押してくだ | in.       | 手順位      |        |                                       |
|-----------------------------------------------------------------|---------------------------------------|------------|-----------|----------|--------|---------------------------------------|
| 支払口座                                                            | 口座変更                                  | 積立式定期      | 預入金額(半角数  |          | 積立式定期預 | 入先口座                                  |
| お取引店                                                            | ····································· | 字) (必須)    | 40000 [7] | 14       | お取引店   | · · · · · · · · · · · · · · · · · · · |
| 科目                                                              | 普通                                    |            | 10000     | $\nabla$ | 科目     | 積立定期                                  |
| 口座番号                                                            | 1000001                               |            |           |          | 口座番号   | 3000001                               |
| 口座名義人                                                           | トマト タロウ                               |            |           |          | 口座名義人  | トマト 9ロウ                               |
| 預入内容を確認                                                         |                                       |            |           | J        |        |                                       |
| <b>(</b> 3                                                      |                                       | 手順①        |           |          |        |                                       |
| 支払口座の選択                                                         |                                       |            |           |          |        |                                       |
| · · · · · · · · · · · · · · · · · · ·                           | 1000001<br>קר<br>בליג                 |            |           |          |        |                                       |

3. 『取引内容の確認』画面が表示されます。

内容をご確認いただき、よろしければ確認パスワードを入力し、<mark>この内容で預入</mark>ボタンをクリックしてください。

| 積立式定期預入     KBG21EN001B       入力     確認       完了                                                                                |                                                                                                    |  |                                                       |  |                                       |                                                                                            |  |
|----------------------------------------------------------------------------------------------------|----------------------------------------------------------------------------------------------------|--|-------------------------------------------------------|--|---------------------------------------|--------------------------------------------------------------------------------------------|--|
| • なうドリモン WEAS   • なうドリモン WEAS   • なうドリモン WEAS   • なうドリモン WEAS   • なうごを認知して、「たくし、「この内容で預入」ボタンを押してください。   修正する場合は「戻る」ボタンを押してください。 |                                                                                                    |  |                                                       |  |                                       |                                                                                            |  |
| 支払口座<br>お取引店<br>科目<br>□座番号<br>□座名義人<br>残高<br>残高は、2013年06月14<br>す。                                                               | <ul> <li>支店</li> <li>普通</li> <li>1000001</li> <li>トマト 知ウ</li> <li>5,000,000円</li> <li>15時43分時点の情報で</li> </ul> |  | 積立式定期預入金額<br>10,000円<br>積立式定期預入予定日<br>2013年06月14日 金曜日 |  | 精立式定期的<br>お取引店<br>科目<br>口座番号<br>口座名義人 | <ul> <li>良大先口座</li> <li>              また店<br/>積立定期<br/>3000001<br/>トマト 知ウ      </li> </ul> |  |
| 確認パスワード(必須)     ・・・・       リントウェアキーボードを使用して入力する。     ※ソフトウェアキーボードを使用して入力する場合は、チェークボックスにチェックを入れてください。       この内容で預入     快る       |                                                                                                    |  |                                                       |  |                                       |                                                                                            |  |

4. 『完了』画面が表示されます。

積立式定期預入取引を完了しました。

| 精立式定期預入<br>入力 確認<br>完了 | 完了                                                          |                                          |                    | KBG21BN002B<br><u>このページを印刷</u>                    |
|------------------------|-------------------------------------------------------------|------------------------------------------|--------------------|---------------------------------------------------|
| い <b>つも</b> お<br>受付番号  | 5 <b>取引いただきありがとう</b> 。<br>:0D6EB0FQ044W                     | います。                                     |                    |                                                   |
| 受付日時                   | ≩:2013年06月14日 15時52分                                        | 材積立式定期預入金額                               | 積立式定期              | 預入先口座                                             |
| お取引店<br>科目<br>口座番号     | 全部         支店           普通         1000001                  | 10,000円<br>種立式定期預入予定日<br>2013年06月14日 金曜日 | お取引店<br>科目<br>口座番号 | 0000000         支店           積立定期         3000001 |
| 口座名義人                  | אדא <mark>לסא איז איז איז איז איז איז איז איז איז אי</mark> |                                          | □座名義人              | לחל אדא                                           |